# Entering Volunteer Hours in Hour Republic

## How to enter your hours!

- Students: Go to the HUB
- Pick the Guidance Hub Course Page
- Select Hour Republic from the top band of icons on the page

| + HWDS        |       | GUIDANCE - D | undas Valley |       |      | 🕘           | Jennifer Warren |
|---------------|-------|--------------|--------------|-------|------|-------------|-----------------|
|               | Ø     |              |              | g     | ØU   | <b>OCAS</b> |                 |
| Course Home   | Xello | Course Admin | Content      | Gigit | OUAC | OCAS        | Ontario Univer  |
| Hour Republic |       |              |              |       |      |             |                 |

## SIGNING UP

#### • Sign Up if you haven't yet

- The board is the Hamilton Wentworth District School Board
- There is no "code" ... so skip that
- Use your HWDSB email
- You need to enter the year that you started at DVSS
- •When your registration is complete, the main page will open

# ADDING HOURS

- •Click on "Hours" on the left menu... a new screen will open
- Click on the "Add Hours" words on the right side of the screen
- Remember you can only add hours that you completed volunteering for a non-profit organization (not a business)

| Wright, J            | ane       |             |               |                  |          | CI         | lick here | $\bigwedge$  | Student     |
|----------------------|-----------|-------------|---------------|------------------|----------|------------|-----------|--------------|-------------|
| i 🕓 🛱                |           | 0 🖬 🥨       | >   🗰 🎻       | ÷                |          |            | Z         | + A0         | dd Hours    |
| 59 of 240 hours      |           |             |               |                  |          |            | -         |              |             |
| All Hour Type        | ~ All C   | Classes     |               | ~ All            | ~        |            |           |              | ± ¢         |
| Organization         | Туре      | Label       | Date          | Hours            | Status 👔 | Attachment | Mark      | ✓            |             |
| Vive                 | Volunteer | Vive        | 17-0ct-2019   | 5.50 hours       | Verified |            |           | $\checkmark$ | *           |
| Vive                 | Volunteer | Vive        | 04-Oct-2018   | 5.50 hours       | Verified |            |           | $\checkmark$ | 0<br>0<br>0 |
| DVSS Garage sale     | Volunteer | Garage Sale | 04-Nov-2017   | 5.00 hours       | Verified |            |           | $\checkmark$ | *<br>*<br>* |
| Halloween for Hunger | Volunteer | Halloween f | 31-Oct-2017   | 8.00 hours       | Verified |            |           | $\checkmark$ | *           |
| Dundas Dynamo Sum    | Volunteer | Coach of Du | 07-Aug-2017   | 35.00 hours      | Verified |            |           | $\checkmark$ | •           |
|                      |           |             | Tota          | al Hours: 59 hou | ırs      |            |           |              |             |
|                      |           |             | Total Verifie | d Hours: 59 hou  | ırs      |            |           |              |             |
|                      |           |             | Total Subm    | nissions: 5 subr | nissions |            |           |              |             |

#### LABEL: You create a name that matches your experience

**CATEGORY**: It's always "volunteer"

#### **ORGANIZATION:**

Click on the green plus sign and fill in the information for the person/organization for whom you volunteered (you need an email for sure but not a phone number)

#### Fill in the details about the organization:

|                |                    |                                       |   | _ |   |
|----------------|--------------------|---------------------------------------|---|---|---|
| Label          | Vive               |                                       |   |   |   |
| Category *     | Volunteer          |                                       |   | Z |   |
| Organization * | Vive               |                                       |   |   | D |
|                | Contact *          | Kathlene Henderson (Khenders@hwdsb.on | ~ | ¢ |   |
|                | Student Position * | supervisor                            | ~ | Đ |   |

#### **TYPE OF HOURS:**

"BLOCK" allows you to record a number of hours over a block of time rather than entering separate "shifts" of volunteer work. We suggest you use "Block" when possible.

#### Fill in the hours section:

| Type of Hours * | Block     |       |   |
|-----------------|-----------|-------|---|
| Start *         | 17 - 10 - | 2019  | × |
| End *           | 17 - 10 - | 2019  | × |
| Total Hours *   | 5.50      | hours |   |

Skilled Learned: Use the drop-down menu to select the skills you learned or type it in yourself

**Description:** Type in what you did

Verify: Be sure you click the "verify" box

### Skills Learned and Description + Verify

| Skills Learned * | Oral communication                                                                                                    | ~  |
|------------------|----------------------------------------------------------------------------------------------------|----|
|                  | Leadership, Customer service, Decision making, Oral communication                                                                           |    |
| Description *    | Helped with the food this year. Organized the dinner and dessert. Facilitated younger students getting their dinner and engaging in trivia. |    |
|                  | I verify that this activity meets the guidelines and eligibility criteria for communities involvement.                                      | ty |
|                  |                                                                                                    |    |

## Save and submit

Finish by clicking "Save and Submit" at the top of the page.

An email will be sent to to your parent/guardian and an email will go to the supervisor whose email you provided.

Tell them both to check their emails. They need to open the email and approve the hours

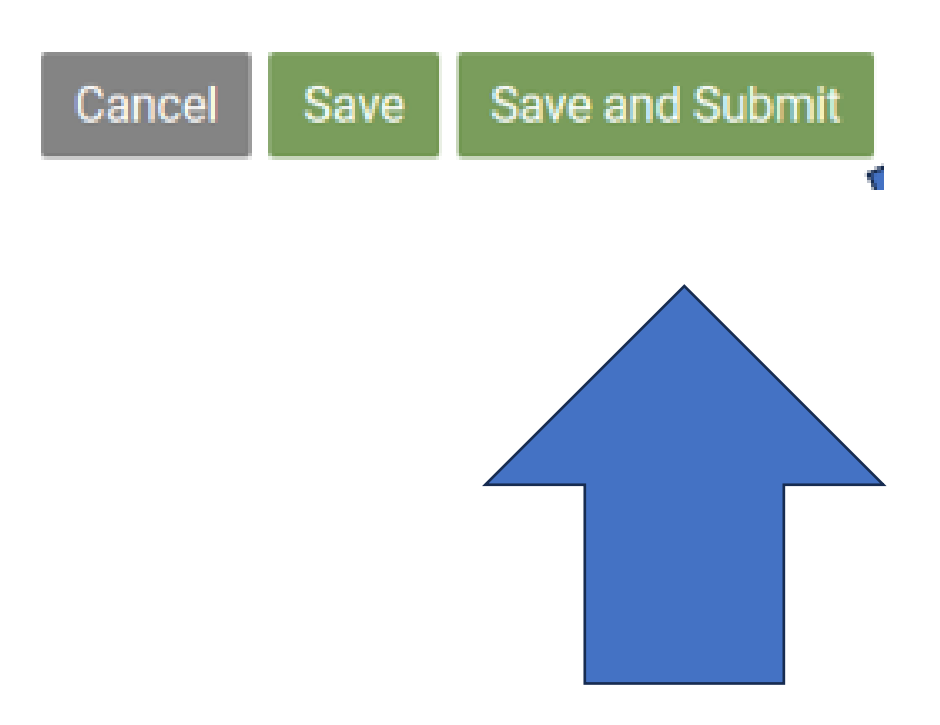

#### Can I enter special hours due to COVID?

- Check out the chart on the following slide to see if you qualify to enter any hours for paid work or for helping at home.
- In essence, students who started DVSS in 2023 or later will not have access to COVID special hours

## What you can enter...

| If you are in | 2022-2023                      | 2021-2022                      | 2020-2021                      |  |
|---------------|--------------------------------|--------------------------------|--------------------------------|--|
|               | 10 HOURS OF HELPING AT<br>HOME | 10 HOURS OF HELPING AT<br>HOME | 10 HOURS OF HELPING AT<br>HOME |  |
| GRADE 12      | 10 HOURS OF PAID WORK          | 10 HOURS OF PAID WORK          | 10 HOURS OF PAID WORK          |  |
|               | 10 HOURS OF HELPING AT<br>HOME | 10 HOURS OF HELPING AT<br>HOME |                                |  |
| GRADE II      | 10 HOURS OF PAID WORK          | 10 HOURS OF PAID WORK          | X                              |  |
|               | 10 HOURS OF HELPING AT<br>HOME |                                |                                |  |
| GRADE 10      | 10 HOURS OF PAID WORK          | Χ                              | X                              |  |

# How to enter those COVID special hours:

#### Wright, Jane

Student

Save and Approve

0

Save and Submit Save Cancel Label = Covid Click here Label Covid help at home Help at Home nt Category \* Volunteer Category = Organization \* Search for organization Volunteer Organization \* Home Organization Supervisor \* Charters Janine = Click the Supervisor email \* jcharters@shaw.ca plus sign and enter your Supervisor phone Phone caregiver's Student Position \* Helper information

| Type of Hours *<br>Parent/Guardian Email *<br>Start *<br>End *<br>Total Hours *<br>Skills Learned * | Block $jwarren@hwdsb.on.ca$ $05 - 09 - 2022$ $28 - 06 - 2023$ $10.00$ hours         Reliability         Organization skills, Planning, Reliability | Choose<br>"Block" if<br>you'd like to<br>say you did<br>the hours<br>over a period<br>of time (e.g.<br>September to<br>June) |
|----------------------------------------------------------------------------------------------------|----------------------------------------------------------------------------------------------------|----------------------------------------------------------------------------------------------------|
| Description *                                                                                       | In my grade 9 year, I helped at home by cleaning out the garage and the shed, and then reorganizing and cleaning all of the tools.                 | Choose<br>"Shift" if you<br>did your<br>hours in one                                                                         |
| You can only o                                                                                      | claim 10 hours per year for helping at home Enter<br>them separately for each year.                                                                | day.                                                                                                    |

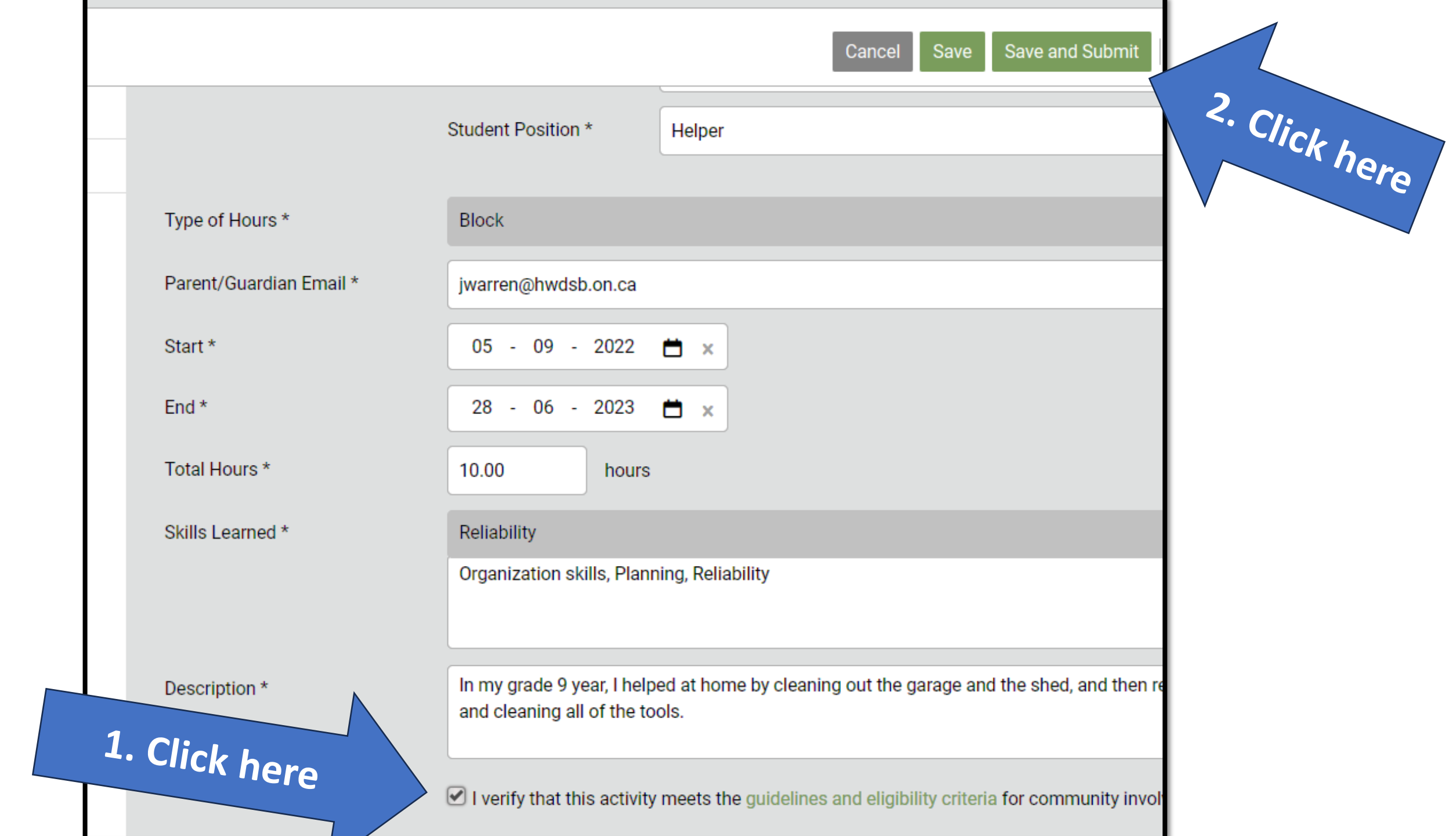

## Inform your parent/caregiver!

•Tell them to check their email and click "yes" to confirm your hours